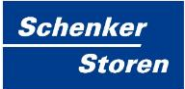

# **Steuerzentrale SE100**

Benutzer- und Installationshandbuch

SE100 Touch

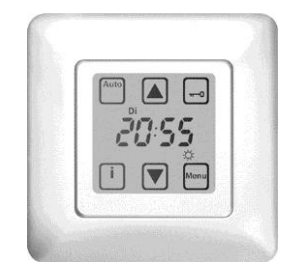

Abb. 1: SE100 Touch

| Impressum       |                                                                       |  |
|-----------------|-----------------------------------------------------------------------|--|
| Herausgeber     | Fa. Schenker Storen AG<br>Stauwehrstrasse 34<br>CH - 5012 Schönenwerd |  |
| Bezugsquelle    | Internet <u>www.storen.ch</u><br>Intranet                             |  |
| Abteilung       | Steuerungen und Elektroplanung PLE                                    |  |
| Stand           | 26.10.2015                                                            |  |
| Version         | V151026                                                               |  |
| Status          | Freigabe                                                              |  |
| Klassifizierung | für den öffentlichen Gebrauch zugelassen                              |  |

Dieses Handbuch gehört zur Anlage und muss für weitere Verwendungen aufbewahrt werden.

# Inhaltsverzeichnis

| Inh | altsver | zeichnis                                 | 3  |
|-----|---------|------------------------------------------|----|
| Än  | derung  | sverzeichnis                             | 5  |
| Syr | nbolve  | rzeichnis                                | 6  |
| 1   | Vorwo   | ort                                      | 7  |
| 2   | Bestir  | nmungsgemäße Verwendung                  | 8  |
| 3   | Allger  | neines                                   | 9  |
| 4   | Siche   | rheitshinweise                           | 10 |
| 5   | Techr   | nische Daten                             | 11 |
| 6   | Instal  | lation                                   | 12 |
| 7   | Ansch   | hlusspläne                               | 13 |
|     | 7.1     | Sensoren anschliessen                    | 13 |
|     | 7.2     | Motoren / Motorsteuergeräte anschliessen | 16 |
| 8   | Erste   | Inbetriebnahme                           | 18 |
| 9   | Displa  | ayanzeigen                               | 19 |
| 10  | Progr   | ammiermenü                               | 21 |
| 11  | Werks   | seitige Einstellungen                    | 23 |
| 12  | Grund   | deinstellungen                           | 24 |
|     | 12.1    | Betriebsarten Hand- und Automatikbetrieb | 24 |
|     | 12.2    | Info-Taste                               | 24 |
| 13  | Detail  | s zur Programmierung                     | 25 |
|     | 13.1    | Zeitsteuerung Einfahrt                   | 25 |
|     | 13.2    | Zeitsteuerung Ausfahrt                   | 25 |
|     | 13.3    | Automatiksperre                          | 25 |
|     | 13.4    | Sonnenfunktion                           | 26 |
|     | 13.5    | Windfunktion                             | 28 |
|     | 13.6    | Motorlaufzeit / IDS-Funktion             | 30 |
|     | 13.7    | Multifunktionseingang                    | 31 |
|     | 13.8    | Dachfensterfunktion                      | 34 |
|     | 13.9    | Uhrzeit / Datum                          | 34 |
| 14  | Warnl   | hinweise                                 | 36 |
|     | 14.1    | Windsensor Kabelbruch                    | 36 |
|     | 14.2    | Windsensor Impulsüberwachung             | 36 |
| 15  | Sperre  | en des Touchscreen-Displays              | 37 |

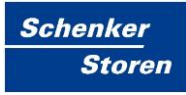

| 16   | Stromausfall / Batteriewechsel / Rücksetzen der Steuerung | 38 |
|------|-----------------------------------------------------------|----|
| 17   | Problembehandlung                                         | 39 |
| Abl  | oildungsverzeichnis                                       | 40 |
| Tab  | pellenverzeichnis                                         | 42 |
| Lite | eratur- /Quellenverzeichnis                               | 43 |
| Abl  | kürzungsverzeichnis                                       | 44 |
| Ind  | ex                                                        | 45 |

# Änderungsverzeichnis

| Datum      | Ausgabeversion | Änderung                                     | Kapitel | Seite   |
|------------|----------------|----------------------------------------------|---------|---------|
|            |                |                                              |         |         |
| 01.04.2010 | V100401        | Erstausgabe des Handbuches SE100 Touch       |         |         |
| 27.05.2010 | V100527        | Abbildungen 2 - 8 neu gezeichnet und ersetzt | 7, 9    | div     |
| 19.04.2011 | V110419        | Abbildung 7 neu, div. Anpassungen            | 7, div  | 17, div |
| 13.09.2013 | V130913        | Hinweise Sensormontage, Schema Regen         | 7       | 13, 15  |
| 26.10.2015 | V151026        | Abbildung 8 neu                              | 7       | 17      |

# Symbolverzeichnis

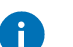

### Information

Für die Handhabung mit dem Produkt relevante Informationen.

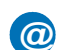

### Internetlink

Verweise auf Links oder Anwendungen im Internet.

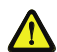

Warnhinweis

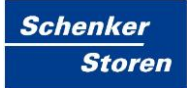

### 1 Vorwort

AufbauDer Aufbau des Handbuchs ist fokussiert auf die Bereiche Inbetriebnahme<br/>des Steuergerätes und die grundlegende Beschreibung der wesentlichen<br/>Funktionen.

Umgang Der Umgang mit dem Handbuch soll zweckdienlich für die Anwender gestaltet sein, sowie Grundlagen und einen roten Faden für die Benützung der Geräte darstellen.

Das heisst, es werden die Funktionalitäten, sowie die Vorgehensweise zur optimalen Bedienung beschrieben.

Schlussendlich soll es eine ideale Plattform für die Endkunden der Firma Schenker Storen AG darstellen.

# 2 Bestimmungsgemäße Verwendung

#### Gültigkeit

|                | Diese Dokumentatio<br>von Schenker Storer<br>Dokumentationen au                                                                                                    | n unterliegt allfälligen Änderungen und wird bei Bedarf<br>n AG aktualisiert. Dadurch werden allenfalls vorgängige<br>utomatisch ungültig. |  |
|----------------|----------------------------------------------------------------------------------------------------|----------------------------------------------------------------------------------------------------|--|
| Zielgruppe     |                                                                                                    |                                                                                                    |  |
|                | Zielgruppen dieser D<br>dem Verkauf, sowie                                                                                                    | Dokumentation sind vorwiegend interne Personen aus<br>Endkunden. Im speziellen sind dies:                                                  |  |
|                | <ul> <li>Mitarbeiter aus de<br/>sowie Sachbearb<br/>Kundengesellscha</li> </ul>                                                                                    | em Aussen- und Innendienst der Schenker Storen AG<br>eiter und Geschäftsführer der einzelnen<br>aften                                      |  |
|                | <ul><li>Generalunternehr</li><li>Direkte Endkunde</li></ul>                                                                                                    | men, Architekten, Planer und Elektroinstallationsfirmen<br>en, welche unsere Produkte erwerben                                             |  |
|                | Jedoch besteht die N<br>Schenker Storen AG                                                                                                    | Möglichkeit auch für weitere interessierte Personen der<br>6, diese Dokumentation zu verwenden.                                            |  |
|                | Es wird vorausgeset ausreichende Kennt                                                                                                    | zt, dass die Benutzer der Dokumentation über<br>nisse in den Bereichen der Elektrotechnik verfügen.                                        |  |
| Zielsetzungen  | Zielsetzungen diese                                                                                                    | r Dokumentation sind:                                                                                                    |  |
|                | <ul> <li>Ein schlankes und</li> </ul>                                                                                                    | d griffiges Instrument für die Inbetriebnahme                                                                                              |  |
|                | <ul> <li>Hilfsmittel zur ein<br/>Gerätes durch de</li> </ul>                                                                                                    | fachen Einstellung der wesentlichen Funktionen des<br>n Endkunden                                                                          |  |
| Fehler         | Sind irgendwelche Mängel in der Dokumentation enthalten, bitten wir sie um<br>die entsprechende Meldung an die unten angegebene Adresse von<br>Schenker Storen AG. |                                                                                                    |  |
|                | Sie helfen uns dabei                                                                                                    | i, die Dokumentation und Arbeitsweise zu verbessern.                                                                                       |  |
| Kontaktadresse |                                                                                                    |                                                                                                    |  |
|                | Schenker Storen AG                                                                                                    | 3                                                                                                    |  |
|                | Abteilung Steuerung                                                                                                    | en und Elektroplanung                                                                                                    |  |
|                | Stauwehrstrasse 34                                                                                                    |                                                                                                    |  |
|                | 5012 Schönenwerd,                                                                                                    | Schweiz                                                                                                    |  |
|                | Internetadresse                                                                                                    | www.storen.ch                                                                                                    |  |
|                | Mail-Adresse                                                                                                    | steuerungen@storen.ch                                                                                                    |  |
|                | Telefon                                                                                                    | 062 858 55 11                                                                                                    |  |

## 3 Allgemeines

Die Steuerung dient der manuellen, sowie der automatischen Steuerung von Markisen, Jalousien oder Dachfenstern. Sie verfügt über eine Vielzahl sinnvoller Programmiermöglichkeiten und wird nach höchsten Qualitätsanforderungen hergestellt. Lesen Sie diese Bedienungsanleitung vor der Inbetriebnahme bitte aufmerksam durch.

Mit einem Druck auf das Display schalten Sie automatisch die Beleuchtung ein, die jedoch 20 Sekunden nach der letzten Bedienung selbständig wieder erlischt, zusätzlich wird jede betätigte Funktionstaste mit einem kurzen Quittierungston bestätigt.

## 4 Sicherheitshinweise

Beauftragen Sie mit der Installation einen Elektrofachbetrieb bzw. die Firma Schenker Storen AG, da die Steuerung zum Betrieb eine Betriebsspannung von 230VAC, 50 Hz benötigt.

Die Steuerung ist auf Beschädigungen zu prüfen. Im Falle der Beschädigung darf das Gerät keinesfalls in Betrieb genommen werden. Sollte ein Transportschaden vorliegen, so ist der Lieferant zu informieren.

Die Steuerung ist nur für den sachgemässen Gebrauch, wie in der Bedienungsanleitung beschrieben bestimmt. Änderungen oder Modifikationen dürfen nicht vorgenommen werden, da ansonsten jeglicher Gewährleistungsanspruch entfällt.

Ist ein sicherer Betrieb der Steuerung oder der angeschlossenen Beschattung nicht mehr gewährleistet, so ist die Steuerung unverzüglich ausser Betrieb zu setzen und gegen unbeabsichtigten Betrieb zu sichern.

Die Steuerung darf nur in trockenen Innenräumen verwendet werden. Nicht der direkten Sonnenbestrahlung aussetzen.

Werden Arbeiten an den Fenstern, der Steuerung oder den angeschlossenen Beschattungen durchgeführt, sind diese gegen unbefugtes Bedienen und unbeabsichtigten Betrieb zu sichern.

Dieses Gerät enthält eine Batterie. Der Endverbraucher ist gesetzlich zur ordnungsgemässen Rückgabe aller verbrauchten Batterien bzw. Akkus verpflichtet. Die Entsorgung von Elektrogeräten und Batterien über den Hausmüll ist verboten. Werfen Sie das Gerät oder die Batterie nicht in den Hausmüll, informieren Sie sich über Rückgabemöglichkeiten in Ihrem Gebiet und nutzen Sie zur Entsorgung das Rückgabesystem.

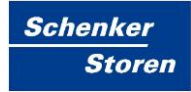

# 5 Technische Daten

| Beschreibung                          | Daten                              |
|---------------------------------------|------------------------------------|
| Betriebsspannung                      | 230V AC, ±10%, 5060Hz              |
| Bemessungsstossspannung               | 2.5kV                              |
| Leistungsaufnahme                     | 2W max.                            |
| Stromaufnahme                         | 9mA                                |
| Standby Leistung                      | <0.1W                              |
| Schaltleistung Ausgang                | 250V AC, 3A, cosφ ≥0.8 induktiv    |
| Motoransteuerung                      | EES (Einfachendschalter unten)     |
| Motorlaufzeit                         | 3180 Sekunden                      |
| Wendezeit                             | 030 Sekunden                       |
| Sonne Ein/Aus                         | ja                                 |
| Grenzwerteinstellungen Sonne Ausfahrt | 540 kLux                           |
| Ansprechverzögerung Sonne Ausfahrt    | 0.15 Minute                        |
| Grenzwertverzögerung Sonne Einfahrt   | 338 kLux                           |
| Rückstellverzögerung Sonne Einfahrt   | 240 Minuten                        |
| Windfunktion                          | 1060 km/h                          |
| Rückstellverzögerung Wind             | 220 Minuten                        |
| Softwareklasse                        | A                                  |
| Betriebstemperatur                    | 040°C                              |
| Lager- und Transporttemperatur        | -2570°C                            |
| Feuchtigkeit                          | 1085% rF nicht kondensierend       |
| Schutzart                             | IP30                               |
| Verschmutzungsgrad                    | 2                                  |
| Einbau                                | UP Schaltergrösse 1                |
| Masse (L x B x H)                     | 50 x 50 x 46mm (ohne Abdeckrahmen) |
| Farbangabe                            | Signalweiss (ähnlich RAL9016)      |
| Batterie                              | CR 2032                            |
| Prüfzeichen                           | CE                                 |

Tab. 1: Technische Daten SE100 Touch

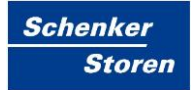

## 6 Installation

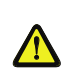

Es besteht Verletzungsgefahr durch unsachgemässe Installation und Erstinbetriebnahme.

Unsachgemässe Installation und Erstinbetriebnahme kann zu schweren Personen- oder Sachschäden führen.

#### Deshalb:

- Beim Anschluss sind die geltenden SEV-Bestimmungen, sowie die örtlich geltenden Vorschriften zu beachten.
- Steuerung gemäß Anschlussplan anschliessen.

### Hinweise für den Elektrofachbetrieb

- Betriebsspannung abschalten
- Netzteil und Sensorik gemäss Anschlussplan anschließen
- Netzteil in eine tiefe Unterputzdose einsetzen und befestigen
- Abdeckrahmen aufsetzen
- Bedienteil unter leichtem Druck durch den Abdeckrahmen in das Netzteil einsetzen
- Betriebsspannung einschalten
- Mit den Tasten Ein- und Ausfahrt die Laufrichtung der Beschattung prüfen
- Verwenden Sie f
  ür: Kleinspannung (24V): Ø0.8mm
  - Niederspannung (230V): 1.5mm<sup>2</sup>

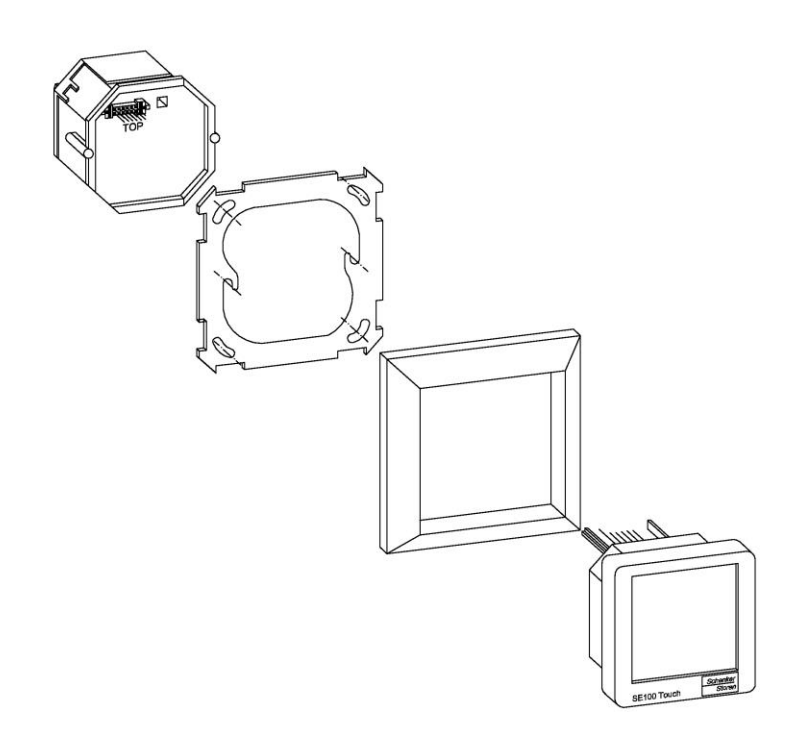

Abb. 2: Einbau der Steuerung in Unterputzdose Grösse 1

Steuerzentrale SE100 Symbolverzeichnis

## 7 Anschlusspläne

#### 7.1 Sensoren anschliessen

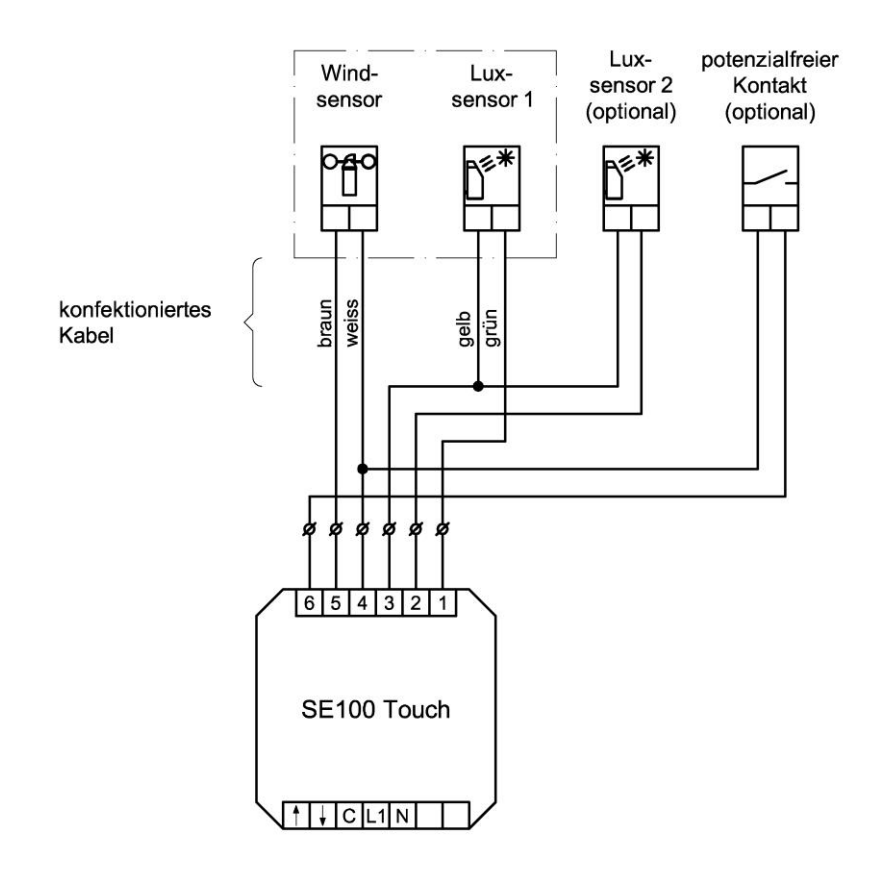

Abb. 3: Anschluss von Sensoren an SE100 Touch

Wird die Steuerung ohne Windsensor betrieben, muss zwischen den Klemmen 4 und 5 eine Drahtbrücke montiert werden. Weitere Hinweise im Kapitel 13.5 Windfunktion.

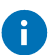

Hinweise für die Montage des Sensors

- Der Montageort muss so gewählt werden, dass die gemessene Windgeschwindigkeit und Sonnenintensität etwa dieselben sind, wie an der Beschattungsanlage.
- Den Sensor nicht in den Schatten oder Windschatten der ausgefahrenen Sonnenschutzanlage, oder anderer Objekte montieren.
- Der Sensor muss senkrecht nach oben montiert werden (Das Windrad darf nicht nach unten montiert werden)
- Der Sonnensensor (drehbarer Teil im Sockel) muss nach vorne, bzw. in die entsprechende Richtung ausgerichtet werden.

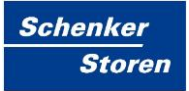

Steuerzentrale SE100 Symbolverzeichnis

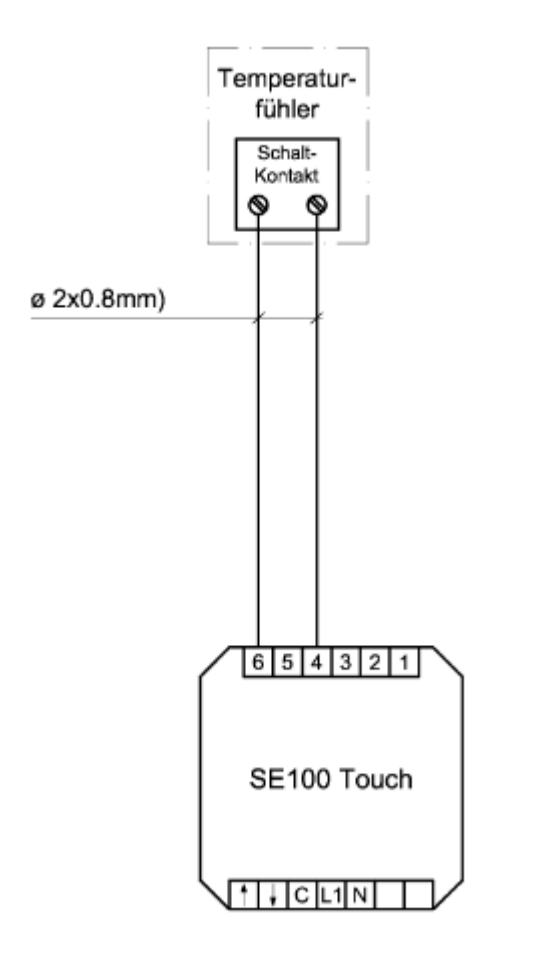

Abb. 4: Anschluss eines Temperaturfühlers an SE100 Touch

Bei der Verwendung eines Temperaturfühlers muss der Multifunktionseingang definiert werden. Siehe Kapitel 13.7 Multifunktionseingang

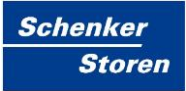

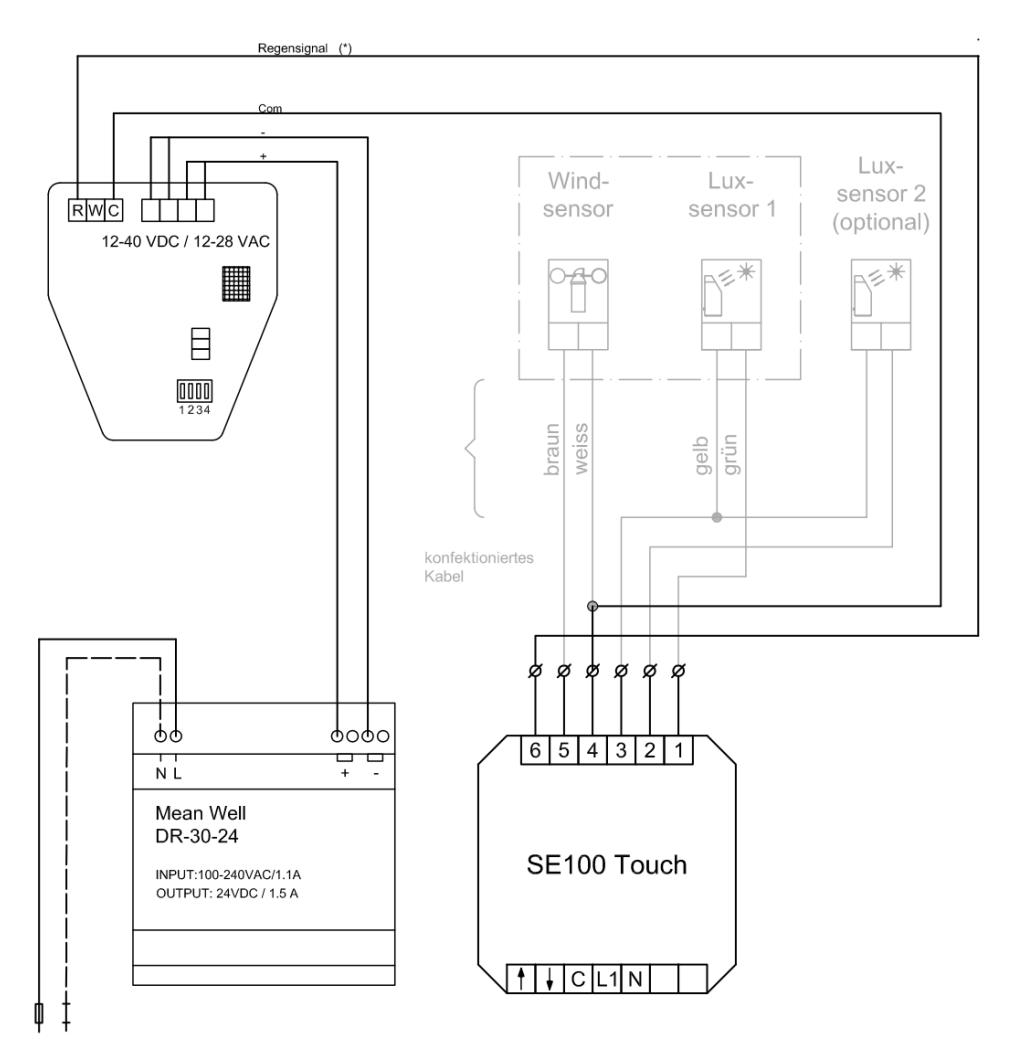

Abb. 5: Anschluss eines Niederschlagsensors an SE100 Touch

Bei der Verwendung eines Regensensors muss der Multifunktionseingang definiert werden. Siehe Kapitel 13.7 Multifunktionseingang

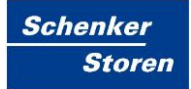

#### 7.2 Motoren / Motorsteuergeräte anschliessen

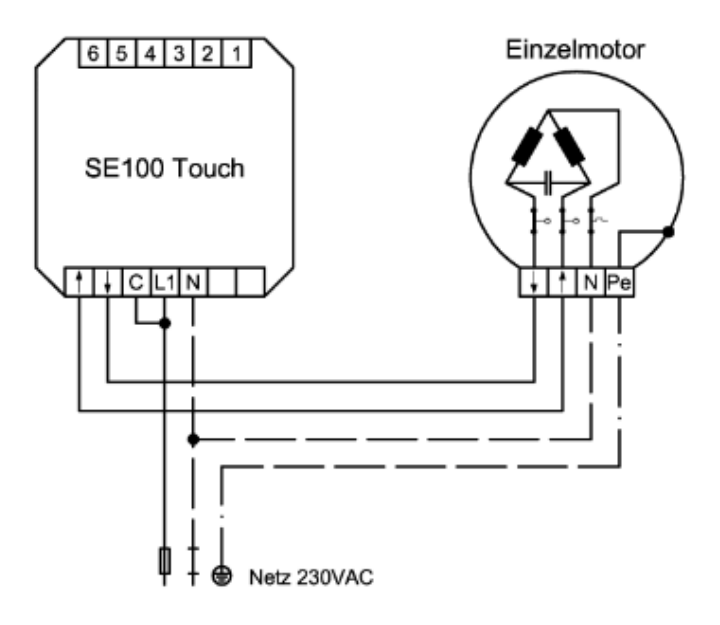

<sup>†</sup> Beschattung einfahren, Dachfenster schliessen.

Beschattung ausfahren, Dachfenster öffnen.

Abb. 6: SE100 Touch mit Einzelmotor

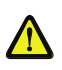

Eine parallele Ansteuerung von mehreren Antriebsmotoren lässt sich bei konventionellen Antrieben nur über Trennrelais bzw. Gruppensteuergeräte realisieren

Bei Verwendung von dezentralen Steuerungssystemen muss die Drahtbrücke (C–L1) entfernt werden.

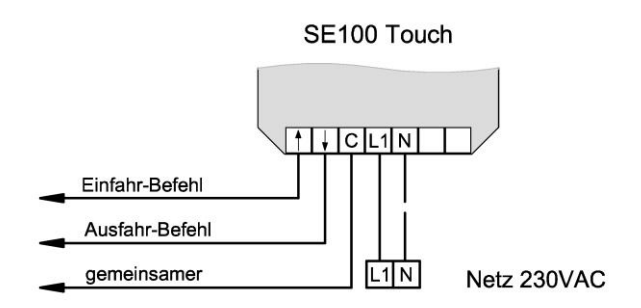

Abb. 7: Ansteuerung von dezentralen Systemen

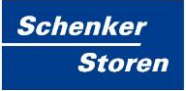

Steuerzentrale SE100 Symbolverzeichnis

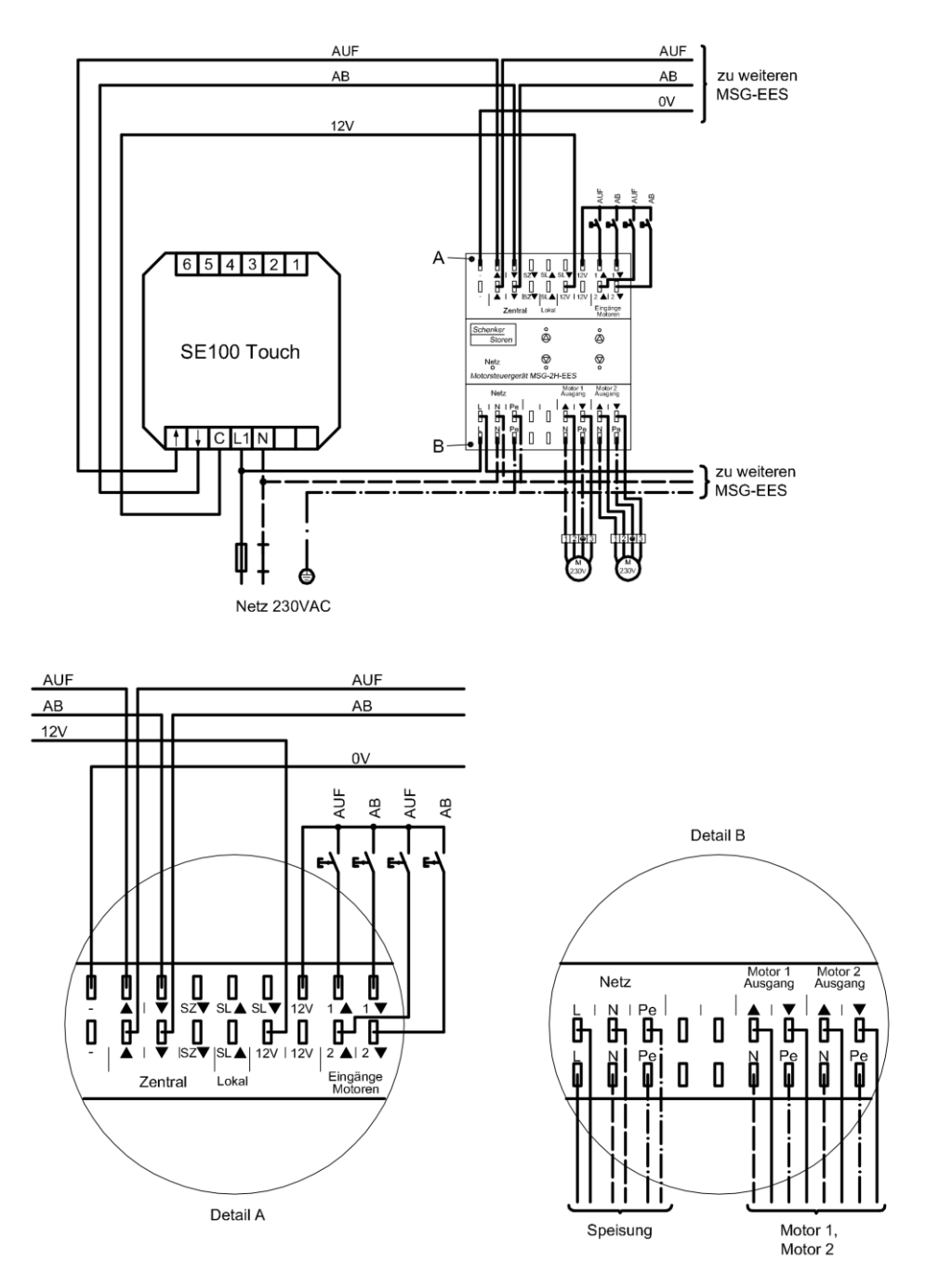

Abb. 8: Ansteuerung von dezentralen Systemen mit Motorsteuergeräten

## 8 Erste Inbetriebnahme

Die Steuerung ist sofort nach der Installation und Einschalten der Versorgungsspannung betriebsbereit und befindet sich im Handbetrieb.

Die Temperaturfunktion ist ausser Kraft gesetzt, eine Bedienung der Beschattungen ist jedoch über die Einfahr- und Ausfahr-Taste möglich. Die aktuelle Uhrzeit, das Datum sowie weitere Grundeinstellungen sind bereits voreingestellt (siehe Punkt 11 Werkseitige Einstellungen), sodass diese ggf. nur noch auf Ihre persönlichen Bedürfnisse angepasst werden müssen. Um auf Automatikbetrieb zu schalten, drücken Sie bitte die Hand-/Automatiktaste (oben links). Das Hand-Symbol € erlischt und es erscheint das Auto-Symbol Auto. Die Beschattung fährt nun in Abhängigkeit der gemessenen Sensordaten oder zu den programmierten Zeiten ein bzw. aus.

Der Wechsel zum Handbetrieb erfolgt durch erneutes Drücken der nun dargestellten Auto-Taste 🔄. Auch im Automatikbetrieb kann die Beschattung oder das Dachfenster jederzeit über die Tasten 🛋 oder 文 bedient werden. Um die Beschattung während der Fahrt zu stoppen, genügt ein Drücken der entsprechenden Gegentaste.

HinweisErfolgt die Inbetriebnahme ohne Anschluss eines Windsensors, so muss<br/>zwingend eine Drahtbrücke zwischen Klemme 4 und 5 des Netzteils<br/>eingesetzt werden und zusätzlich bei der Inbetriebnahme die Einstellung<br/>Drahtbrücke vorgenommen werden (siehe Punkt 13.5 Windfunktion).

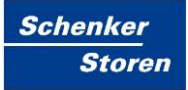

# 9 Displayanzeigen

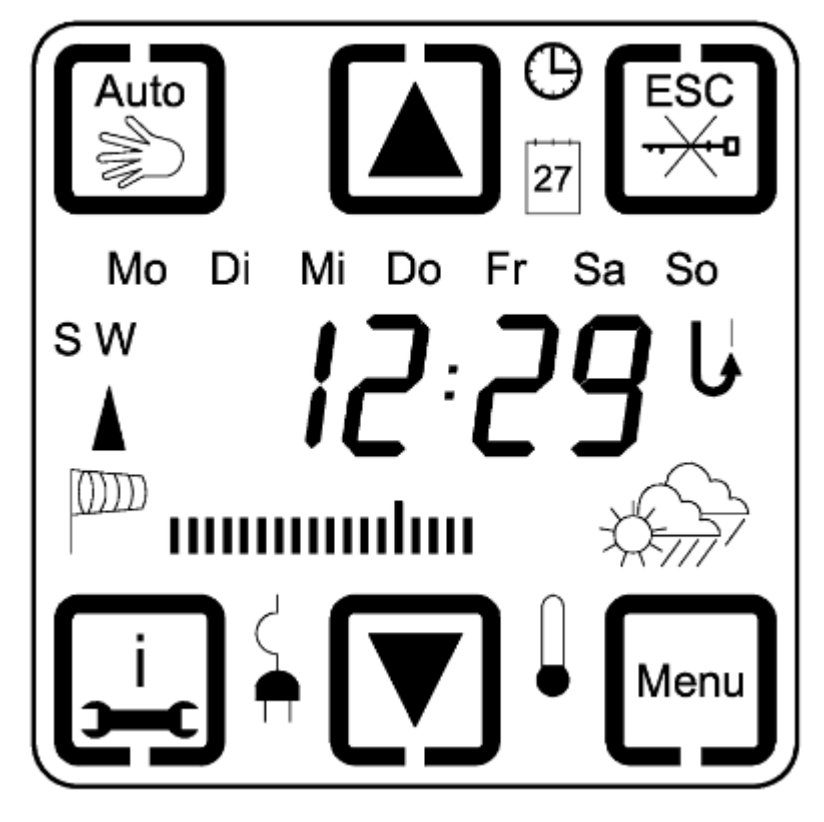

Abb. 9: Displayanzeigen

| Auto  | Umschaltung Betriebsart<br>Hand-/Automatikbetrieb<br>(hier Automatikbetrieb) | Menu        | Hauptmenu öffnen / Nächster<br>Hauptmenupunkt                                   |
|-------|------------------------------------------------------------------------------|-------------|---------------------------------------------------------------------------------|
| - Mil | Handbetrieb<br>Nur manuelle Bedienung möglich                                |             | Eingestellte Raumtemperatur<br>überschritten<br>Bei Anschluss eines Thermostats |
|       | Dachfensterfunktion aktiviert                                                |             | Manuelle Abfahrt bzw. Dachfenster<br>schliessen<br>Einstellwerte verkleinern    |
|       | Manuelle Einfahrt bzw.<br>Dachfenster öffnen<br>Einstellwerte vergrössern    | J.          | Stromausfall                                                                    |
| Θ     | Einstellung der Uhrzeit                                                      | ;- <b>)</b> | Hauptmenu                                                                       |
| 27    | Einstellung Jahr, Tag, Monat                                                 | ľ           | Wechsel vom Hauptmenu in<br>Untermenus                                          |

Steuerzentrale SE100 Symbolverzeichnis

| Auto | Umschaltung Betriebsart<br>Hand-/Automatikbetrieb<br>(hier Automatikbetrieb)                                              |                                                       | Menu       | Hauptmenu öffnen / Nächster<br>Hauptmenupunkt                                                                               |
|------|----------------------------------------------------------------------------------------------------|-------------------------------------------------------|------------|----------------------------------------------------------------------------------------------------|
| ESC  | Escape Taste<br>Zum Abbruch / Rücksprung im Menu<br>aus Programmierung (nur sichtbar<br>während der Programmiervorgänge). |                                                       | (i)        | Info-Taste<br>Zur Anzeige der Windgeschwindigkeit und<br>Sonnenintensität sowie Anzeige der<br>Einfahrts- und Ausfahrtszeit |
| -ו   | Display gesperrt<br>Keine Bedienung oder Programmierung<br>möglich                                                        |                                                       |            | Anzeige Windalarm                                                                                                    |
|      | Displaysperrung<br>Hier Display freigeben                                                                                 |                                                       | Å          | Multifunktionseingang aktiviert                                                                                             |
| J    | Einstellung der<br>Wendeausführung am Ende der<br>Motorlaufzeit                                                           |                                                       | SW         | Sommer-/Winterzeit<br>(S = Sommerzeit / W = Winterzeit)                                                                     |
|      | Sonnenfunktion Regenalarm                                                                                                 |                                                       |            |                                                                                                    |
| 茯    | blinkt Sonnen-Anspred                                                                                                    |                                                       | hverzögei  | rung                                                                                                    |
| ☆    | dauernd Sonnengrenzwer                                                                                                    |                                                       | rt übersch | ritten                                                                                                    |
|      | blinkt                                                                                                    | olinkt Sonnen-Rückste                                 |            | ung                                                                                                    |
|      | dauernd                                                                                                    | Keine Sonne                                           |            |                                                                                                    |
|      | dauernd                                                                                                    | Sonnenintensität zwischen Grenzwert Ausfahrt/Einfahrt |            |                                                                                                    |

Tab. 2: Details Displayanzeige

## 10 Programmiermenü

Die Steuerung besitzt eine Vielzahl von Funktionen, die individuell nach Ihren Bedürfnissen, eingestellt werden können. Um in das Hauptmenue zu gelangen, müssen sie die Menütaste m für 3 Sekunden drücken.

- Um im Hauptmenü einen Hauptmenüpunkt weiter zu gelangen, die Menütaste en erneut drücken
- Um in einen Untermenüpunkt zu gelangen, die Untermenütaste drücken
- Durch Drücken der Escape-Taste 
  können Sie im Haupt-/Untermenü jeweils einen Schritt zurückgehen
- Ein langer Druck auf die Escape-Taste Seendet die Programmierung und speichert die von Ihnen vorgenommenen Änderungen automatisch

Die Werteinstellung in den einzelnen Menüs erfolgt entweder schrittweise durch kurzes Tippen oder im Schnellvor- bzw. Rücklauf durch längeres Drücken (> 2 Sekunden) der Tasten ▲ und ▼.

Wenn zu einem Hauptmenü auch Untermenüs vorhanden sind, wird die Taste im Display eingeblendet. Hauptmenüpunkte werden mit einem "H" und der Hauptmenüzahl wiedergegeben (z.B. H5). Untermenüpunkte werden mit einem "U", der Hauptmenüzahl und der Untermenüzahl wiedergegeben (z.B. U5.1). Diese Kürzel erscheinen jeweils für 1 Sekunde, bevor das jeweilige Menü im Display dargestellt wird. Das Menü wird nach Menüpunkt H9 durch erneutes Drücken der Taste iverlassen. Wird im Programmiermenü länger als 180 Sek. keine Taste betätigt, so wird das Programmiermenü automatisch verlassen.

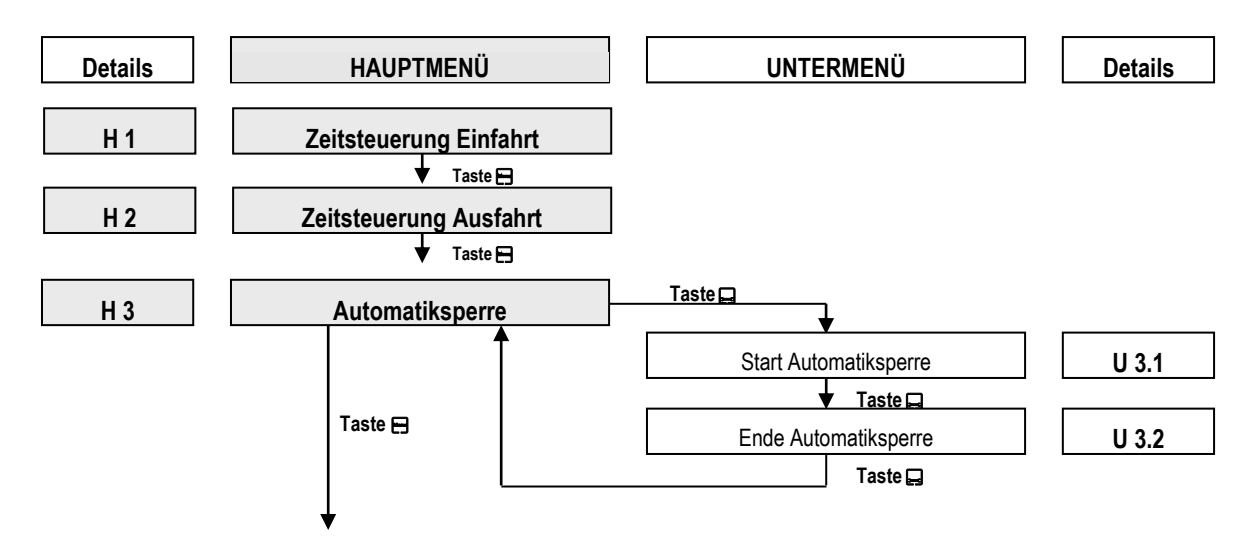

Steuerzentrale SE100 Symbolverzeichnis

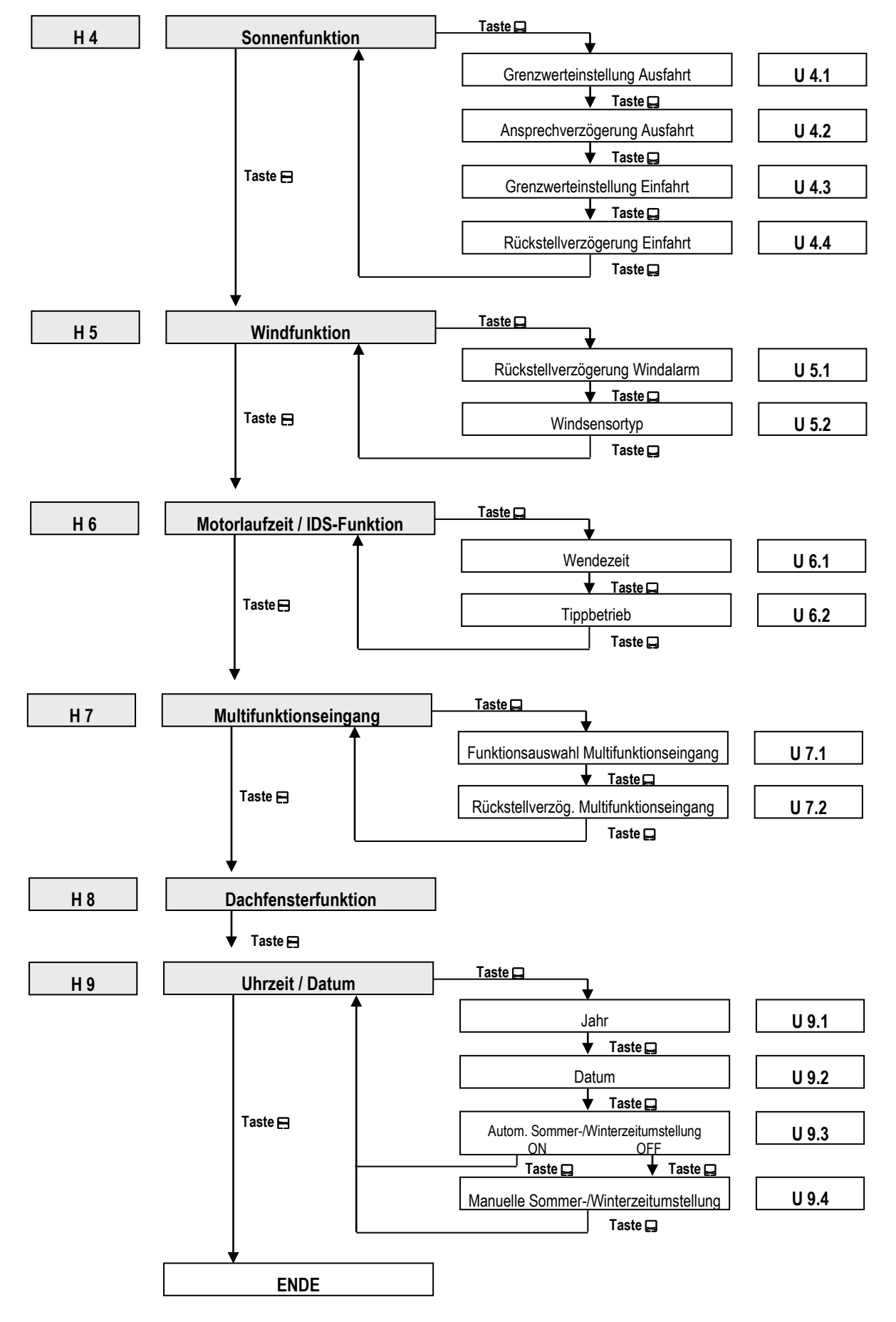

# 11 Werkseitige Einstellungen

| Haupt-<br>menü | Unter-<br>menü | Funktion                                  | Werk-<br>einstellung | Einstellmöglichkeit | Persönliche<br>Einstellung |
|----------------|----------------|-------------------------------------------|----------------------|---------------------|----------------------------|
| 13.1           |                | Zeitsteuerung Einfahrt                    | Off                  | 00.00h-23.59h; Off  |                            |
| 13.2           |                | Zeitsteuerung Ausfahrt                    | Off                  | 00.00h-23.59h; Off  |                            |
| 13.3           |                | Automatiksperre                           | Off                  | On / Off            |                            |
|                | U 3.1          | Start Automatiksperre                     | 09.00h               | 00.00h-23.59h       |                            |
|                | U 3.2          | Ende Automatiksperre                      | 16.00h               | 00.00h-23.59h       |                            |
| 13.4           |                | Sonnenfunktion                            | On                   | On / Off            |                            |
|                | U 4.1          | Grenzwerteinstellung Ausfahrt             | 15 kLux              | 5-40 kLux           |                            |
|                | U 4.2          | Ansprechverzögerung Ausfahrt              | 2.30 min             | 0.1-5 min           |                            |
|                | U 4.3          | Grenzwerteinstellung Einfahrt             | 10 kLux              | 3-38 kLux           |                            |
|                | U 4.4          | Rückstellverzögerung Einfahrt             | 16 min               | 2-40 min            |                            |
| 13.5           |                | Windfunktion                              | 28 km/h              | 10-60 km/h          |                            |
|                | U 5.1          | Rückstellverzögerung Windalarm            | 16 min               | 2-20 min            |                            |
|                | U5.2           | Windsensortyp                             | CO1                  | CO1-CO3             |                            |
| 13.6           |                | Motorlaufzeit / IDS-Funktion              | 180 sek              | 3-180 sek           |                            |
|                | U 6.1          | Wendezeit                                 | 0 sek                | 0-30 sek            |                            |
|                | U 6.2          | Tippbetrieb                               | Off                  | On / Off            |                            |
| 13.7           |                | Multifunktionseingang                     | Off                  | On / Off            |                            |
|                | U 7.1          | Funktionsauswahl Multifunktionseing.      | FA 1                 | FA 1 – FA 4         |                            |
|                | U 7.2          | Rückstellverzögerung Multifunktionseing.  | 5 min                | 2-15 min            |                            |
| 13.8           |                | Dachfensterfunktion                       | Off                  | On / Off            |                            |
| 13.9           |                | Uhrzeit / Datum                           | aktuell              | 00.00-23.59         |                            |
|                | U 9.1          | Jahr                                      | aktuell              | 2004-2099           |                            |
|                | U 9.2          | Datum (Tag/Monat)                         | aktuell              | 01.01-31.12         |                            |
|                | U 9.3          | Automatische Sommer-/Winterzeitumstellung | On                   | On / Off            |                            |
|                | U 9.4          | Manuelle Sommer-/Winterzeitumstellung     | W                    | S/W                 |                            |

Tab. 3: Werkeinstellungen SE100 Touch

## 12 Grundeinstellungen

#### 12.1 Betriebsarten Hand- und Automatikbetrieb

In der Betriebsart Handbetrieb sind alle Automatikfunktionen ausser Kraft gesetzt. Lediglich die Windfunktion oder ein aktivierter Multifunktionseingang FA3 bleiben aktiv und werden überwacht. Eine Bedienung der Beschattung ist mit den Tasten 🛦 und 💌 möglich.

Um in den Automatikbetrieb zu wechseln, drücken Sie die Taste , der Wechsel wird durch die Anzeige der Taste adargestellt. Die Steuerung fährt nun in Abhängigkeit der gemessenen Sensordaten oder programmierten Fahrzeiten die Beschattung entsprechend ein oder aus.

Auch im Automatikbetrieb kann die Beschattung jederzeit über die Tasten und verden. Um die Beschattung oder das Dachfenster während der Fahrt zu stoppen, genügt ein Drücken der jeweiligen Gegentaste. Um in den Handbetrieb zu wechseln, drücken Sie bitte die Taste m, der Wechsel wird durch die Anzeige der Taste dargestellt.

6

Sehen Sie den Schriftzug Auto im Display blinken, so wird eine aktive Automatiksperre signalisiert. Nähere Informationen siehe unter 13.3 Automatiksperre.

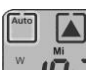

Abb. 10: Betriebsart Automatik

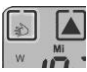

Abb. 11: Betriebsart Handbetrieb

### 12.2 Info-Taste

Mit der Info-Taste [] können folgende Informationen nur im Automatikbetrieb angezeigt werden.

- 1. Tastendruck
   Anzeige der Windgeschwindigkeit in km/h und Sonnenintensität per Bargraph-Anzeige
- 2. Tastendruck

Anzeige der täglichen Fahrzeit für 13.1 Zeitsteuerung Einfahrt, wenn programmiert

3. Tastendruck

Anzeige der täglichen Fahrzeit für 13.2 Zeitsteuerung Ausfahrt wenn programmiert

## 13 Details zur Programmierung

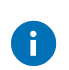

Mit den Tasten 🛦 oder 💌 können Sie eine Funktion ein- oder ausschalten (ON / OFF) oder Einstellwerte verkleinern oder vergrössern.

Die ausgewählten Zeiten und Werte in den Displaydarstellungen dieser Bedienungsanleitung sind nur als Beispiel gedacht. Lediglich die Darstellung der Symbole, Pfeile, Schriftzüge, etc. sowie der Warnhinweise entsprechen der originalen Darstellung im Display.

### 13.1 Zeitsteuerung Einfahrt

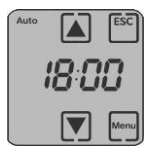

Abb. 12: Zeitsteuerung Einfahrt

Menü zur Einstellung einer täglichen Fahrzeit für jeden Tag der Woche im Automatikbetrieb, um die Beschattung einzufahren oder das Dachfenster zu schliessen.

### 13.2 Zeitsteuerung Ausfahrt

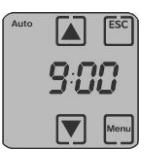

Abb. 13: Zeitsteuerung Ausfahrt

Menü zur Einstellung einer täglichen Fahrzeit für jeden Tag der Woche im Automatikbetrieb, um die Beschattung auszufahren oder das Dachfenster zu öffnen. Eine eingestellte Wende wird am Ende der Ausfahrt nicht ausgeführt.

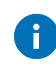

Es erfolgt keine Zeitsteuerung Ausfahrt bei Windalarm oder aktivem Multifunktionseingang mit der Einstellung FA3 oder FA4.

#### 13.3 Automatiksperre

| Auto |    | ESC  |
|------|----|------|
|      | 0F | F    |
|      |    | Menu |

Abb. 14: Automatiksperre

Menü zur Programmierung eines Zeitfensters, während die automatische Steuerung deaktiviert ist. Das heisst, während des gewählten Zeitraums wird kein automatischer Einfahr- bzw. Ausfahrbefehl in Abhängigkeit von Sonne und/oder Temperatur ausgeführt. Aktivierung dieser Funktion über die Tasten

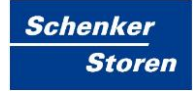

▲ oder 💌 auf ON. Bei deaktivierter Funktion werden die Untermenüpunkte U3.1 und U3.2 nicht angezeigt.

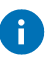

Die Windfunktion oder der Multifunktionseingang FA3 oder FA4 werden von der Automatiksperre nicht beeinflusst. Ist die Automatiksperre im Verlauf eines Tages aktiv, so blinkt der Schriftzug Auto im Display.

Bei Umschaltung von Hand- auf Automatikbetrieb wird innerhalb der Automatiksperre kein Fahrbefehl nachgefahren.

#### U 3.1 Start der Automatiksperre

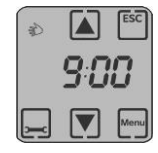

Abb. 15: Start Automatiksperre

Einstellung des Zeitpunktes, ab dem die Automatiksperre gestartet wird.

#### U 3.2 Ende der Automatiksperre

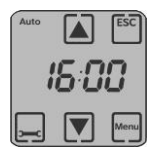

Abb. 16: Ende Automatiksperre

Einstellung des Zeitpunktes, ab dem die Automatiksperre beendet wird. Danach wird die angeschlossene Sensorik wieder ausgewertet und ggf. ein Fahrbefehl veranlasst.

#### 13.4 Sonnenfunktion

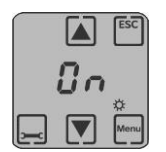

Abb. 17: Sonnenfunktion

Menü zur Ein- oder Ausschaltung der Sonnenfunktion. Deaktivierung dieser Funktion über die Tasten 🛦 oder 💟 auf OFF. Bei deaktivierter Funktion werden die Untermenüpunkte U4.1 und U4.4 nicht angezeigt.

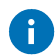

Blinkt der Schriftzug ON im Display, so erfolgt die automatische Steuerung ausschliesslich in Abhängigkeit des Raumthermostates, da der Multifunktionseingang FA2 aktiviert wurde, (siehe U7.1 Funktionsauswahl FA2). Das Sonnen-/Wolkensymbol wird dann im Automatikbetrieb nicht dargestellt.

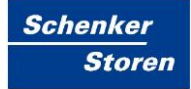

### U 4.1 Grenzwerteinstellung Ausfahrt

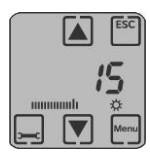

Abb. 18: Grenzwerteinstellung Ausfahrt

Menü zur Einstellung eines Grenzwert in kLux, ab dem die Beschattung ausgefahren bzw. das Dachfenster geöffnet wird. Mit den Tasten 🛦 oder 💌 kann der Grenzwert individuell eingestellt werden. Zusätzlich wird die gemessene Sonnenintensität als Balken dargestellt. Erst wenn der Balken den Strich in der Mitte überschreitet, dieser stellt den eingestellten Grenzwert in kLux dar, wird nach der Ansprechverzögerung eine Ausfahrt eingeleitet.

#### U 4.2 Ansprechverzögerung Ausfahrt

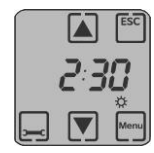

Abb. 19: Ansprechverzögerung Ausfahrt

Die Ansprechverzögerung verzögert die Ausfahrt der Beschattung oder das Öffnen des Dachfensters nach Überschreiten des eingestellten Sonnengrenzwertes. Mit den Tasten ▲ oder 💌 kann eine Ansprechverzögerung in Minuten:Sekunden eingestellt werden.

#### U 4.3 Grenzwerteinstellung Einfahrt

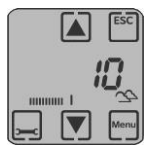

Abb. 20: Grenzwerteinstellung Einfahrt

Menü zur Einstellung eines Grenzwert in kLux, ab dem die Beschattung eingefahren bzw. das Dachfenster geschlossen wird. Mit den Tasten 🔊 oder relevant individuell eingestellt werden. Zusätzlich wird die gemessene Sonnenintensität als Balken dargestellt. Erst wenn der Balken den Strich in der Mitte unterschreitet, dieser stellt den eingestellten Grenzwert in kLux dar, wird nach der Rückstellverzögerung eine Einfahrt eingeleitet.

### U 4.4 Rückstellverzögerung Einfahrt

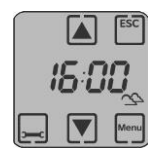

Abb. 21: Rückstellverzögerung Einfahrt

Die Rückstellverzögerung sorgt dafür, dass die Beschattung nicht sofort einfährt bzw. das Dachfenster geschlossen wird, wenn der Sonnengrenzwert durch z.B. kurzzeitige Bewölkung unterschritten wird. Mit den Tasten 🔊 oder 💌 kann eine beliebige Rückstellverzögerung in Minuten:Sekunden eingestellt werden.

#### 13.5 Windfunktion

Überschreitet die gemessene Windgeschwindigkeit den eingestellten Grenzwert, so werden die Beschattungen sofort eingefahren. Die Einstellung des Windgrenzwertes in km/h ist abhängig von der Grösse und Bauart der Beschattung oder des Dachfensters und wird über die Tasten ▲ oder ▼ eingestellt. Ein erneutes Ausfahren der Beschattung ist erst nach einer Rückstellverzögerung möglich. Ist kein Windsensor an der Steuerung angeschlossen, so stellen Sie bitte den Windgrenzwert auf das Symbol "Drahtbrücke" (siehe Abb. 2) ein. Dieses Symbol erscheint nach der maximal einstellbaren Windgeschwindigkeit von 60 km/h. Zusätzlich müssen dann die Klemmen 4 und 5 des Windsensoreingangs mit einer Drahtbrücke verbunden werden.

Zur optischen Funktionskontrolle des Windsensors dient der Balken unterhalb der Anzeige des Windgrenzwertes. Liefert der Windsensor während seiner Drehung die notwendigen Impulse, dann wird der Balken einmalig von links nach rechts aufgefüllt und zeigt so die Funktion des Windsensors an (siehe Abb. 1).

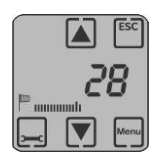

Abb. 22: Abbildung 1

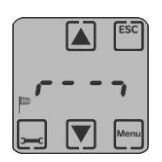

Abb. 23: Abbildung 2

### U 5.1 Rückstellverzögerung Windalarm

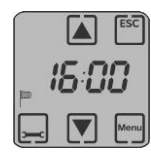

Abb. 24: Rückstellverzögerung Windalarm

Mit der Rückstellverzögerung Windalarm haben Sie die Möglichkeit eine Verzögerungszeit in Minuten zu programmieren, damit die Beschattung nicht sofort nach einem Windalarm wieder ausgefahren wird.

### U 5.2 Windsensortyp

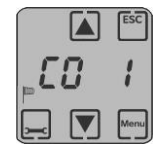

Abb. 25: Windsensortyp

Untermenü zur Einstellung des verwendeten Windsensortyps. Einstellungsmöglichkeiten:

| CO 1 = | Windsensor SE100/SE300 Artikel-Nr.: 194 260 02   |
|--------|--------------------------------------------------|
|        | Wind-/Sonnensensor SE100 Artikel-Nr.: 194 331 03 |
| CO 2 = | Reserveeinstellung                               |
| CO 3 = | Reserveeinstellung                               |

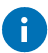

Darstellung der Windfunktion/Windalarm im Display

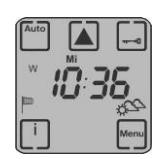

Abb. 26: Windfunktion/Windalarm Display

Überschreitet die gemessene Windgeschwindigkeit den eingestellten Grenzwert, so werden die Beschattungen sofort eingefahren. Im Display werden der blinkende Einfahrpfeil und das Windsymbol angezeigt und die Ausfahr-Taste für die Zeit des Windalarms erlischt. Leuchtet das Windsymbol dauernd, dann ist der Windgrenzwert überschritten, blinkt das Windsymbol, dann ist die gemessene Windstärke unterhalb des eingestellten Windgrenzwertes und die Rückstellverzögerung beginnt zu laufen. Nach einer abgelaufenen Windrückstellverzögerung wird die

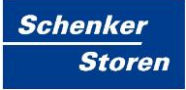

Beschattung/Dachfenster im Automatikbetrieb wieder anhand der gemessenen Sensordaten gesteuert, im Handbetrieb kann die Beschattung/Dachfenster wieder mit den Tasten ▲ oder ▼ in die gewünschte Position gesteuert werden.

### 13.6 Motorlaufzeit / IDS-Funktion

Die Motorlaufzeit wird mit den Tasten 🔊 oder 💟 in Sekunden eingestellt. Zusätzlich kann noch die Betriebsart IDS eingestellt werden. Die IDS-Funktionalität (Intelligente Dezentrale Sonnenschutzsteuerung) ermöglicht es ohne zusätzliche Installationsarbeiten, zwischen sonnen- und temperaturabhängigen Zentralbefehlen, zeitabhängigen und manuellen, sowie sicherheitsrelevanten Zentralbefehlen zu unterscheiden. Dies ermöglicht Ihnen z.B. das Ausblenden von sonnen-/temperaturabhängigen Fahrbefehlen; übrige Zentralbefehle wie z.B. sicherheitsrelevante oder zeitabhängige Befehle, werden jedoch weiterhin ausgeführt. Die Einstellung der Betriebsart IDS erscheint vor der Laufzeit von 3 Sekunden und wird im Display als IDS dargestellt. In der Betriebsart IDS sind die Untermenüpunkte U6.1 und U6.2 nicht aufrufbar.

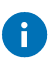

Die Betriebsart IDS darf nur in Verbindung mit Steuerungen mit IDS-Funktionalität verwendet werden. Diese Geräte werden zur Zeit von Schenker Storen AG nicht angeboten.

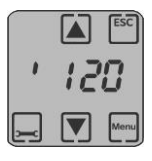

Abb. 27: Motorlaufzeit Sekunden

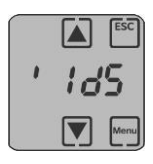

Abb. 28: Einstellung Betriebsart IDS

#### U 6.1 Wendezeit

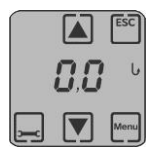

Abb. 29: Wendezeit

Die Einstellung der Wendezeit ist abhängig von der Grösse und Bauart der Beschattung und wird mit den Tasten ▲ oder ▼ in Sekunden eingestellt. Nach Ablauf der Motorlaufzeit fährt die Beschattung kurz in Gegenrichtung

(Einfahrt), um z.B. den Lamellenwinkel genau zu positionieren. Die Wendefunktion wird im Automatik- und im Handbetrieb ausgeführt. Wird während eines Ausfahr-Befehls die Ausfahr-Taste 🔽 betätigt oder beim Dachfenster die Dachfenster-öffnen-Taste, so wird am Ende der Ausfahrt keine Wende ausgeführt.

## U 6.2 Tippbetrieb

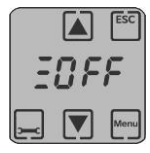

Abb. 30: Tippbetrieb

Ist diese Funktion aktiviert, so wird ein Tippbetrieb bis zu 2 Sekunden ermöglicht. Erst nach 2 Sekunden wird dann der Laufzeitbefehl ausgeführt.

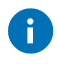

Blinkt die eingestellte Wendezeit, so wurde eine längere Wendezeit als Motorlaufzeit gewählt.

### 13.7 Multifunktionseingang

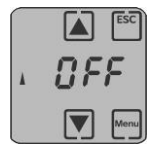

Abb. 31: Multifunktionseingang

An den Multifunktionseingang, Klemmen 4 und 6 des Netzteils, können ein handelsübliches Raumthermostat (Öffnerkontakt) oder ein Regenwächter angeschlossen werden. In diesem Menüpunkt wird der Multifunktionseingang ein- oder ausgeschaltet. Ist der Multifunktionseingang deaktiviert, so können die Untermenüpunkte U7.1 und U7.2 nicht angewählt werden. Zur Aktivierung des Multifunktionseingangs stellen Sie diesen bitte auf ON.

### U 7.1 Funktionsauswahl des Multifunktionseingangs

Es besteht die Möglichkeit vier unterschiedliche Funktionen auszuwählen.

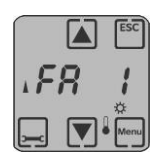

Abb. 32: FA1

FA 1 = Der Eingang wird mit dem Raumthermostat beschaltet und arbeitet in Kombination mit einem angeschlossenen Luxsensor. Die Beschattung wird erst nach Überschreiten der eingestellten Raumtemperatur und des Sonnengrenzwertes ausgefahren. Wird die Temperatur oder der Sonnengrenzwert unterschritten, so wird nach der Rückstellverzögerungszeit die Beschattung wieder eingefahren. Blinkt der Schriftzug FA1 im Display, dann müssen Sie noch zusätzlich die Sonnenfunktion im Hauptmenü H4 aktivieren (H4 = ON).

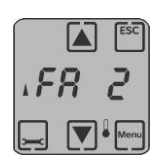

Abb. 33: FA2

FA 2 = Der Eingang wird mit dem Raumthermostat beschaltet. Die Steuerung erfolgt nur in Abhängigkeit der Raumtemperatur. Ist die eingestellte Temperatur überschritten, so fährt die Beschattung aus oder das Dachfenster wird geöffnet. Wird die eingestellte Temperatur unterschritten, so wird die Beschattung nach der Rückstellverzögerungszeit wieder eingefahren.

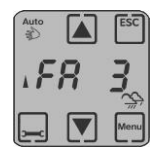

Abb. 34: FA3

FA 3 = Der Eingang wird mit einem Regenwächter beschaltet. Es erfolgt unverzüglich ein Einfahrbefehl oder Schließbefehl im Automatik- und Handbetrieb, wenn Regen vom Sensor erkannt wird.

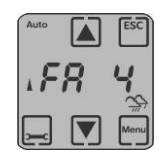

Abb. 35: FA4

FA 4 = Der Eingang wird mit einem Regenwächter beschaltet. Es erfolgt unverzüglich ein Einfahrbefehl jedoch nur im Automatikbetrieb, wenn Regen vom Sensor erkannt wird. Im Handbetrieb ist weiterhin eine manuelle Steuerung der Beschattung oder des Dachfensters möglich.

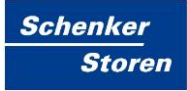

### U 7.2 Rückstellverzögerung des Multifunktionseingangs

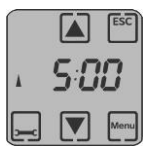

Abb. 36: Rückstellverzögerung des Multifunktionseingang

Mit der Rückstellverzögerung des Multifunktionseingangs können Sie eine Verzögerungszeit in Minuten programmieren, damit bei inaktivem Multifunktionseingang nicht sofort ein Fahrbefehl ausgeführt wird.

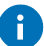

Darstellung des Multi-Funktionseingang im Display

Ist der Multifunktionseingang im Menü H7 aktiviert (ON) so erscheint im Display das ▲ Symbol. Durch Einstellung der Funktionsauswahl im Untermenü U7.1, erfolgt ein entsprechender Fahrbefehl bei aktivem Multifunktionseingang. Im Display wird dies durch das jeweilige Symbol ☆, ♣, ↔ unten rechts dargestellt. Blinkt das jeweilige Symbol, so ist der Multifunktionseingang nicht mehr aktiv und die Rückstellverzögerungszeit beginnt zu laufen. Nach Ablauf der Rückstellverzögerungszeit erlischt das Symbol wieder.

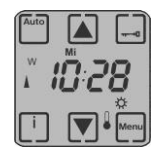

Abb. 37: FA1 aktiv

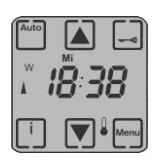

Abb. 38: FA2 aktiv

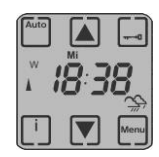

Abb. 39: FA3 oder FA4 aktiv

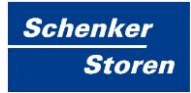

#### 13.8 Dachfensterfunktion

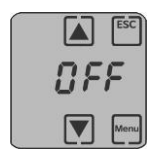

Abb. 40: Dachfensterfunktion

Mit dieser Funktion werden die Bedientasten auf dem Display getauscht.

- OFF: 🛋 = Einfahrt der Beschattung
  - = Ausfahrt der Beschattung
- ON: 🛋 = Dachfenster öffnen
  - ▼ = Dachfenster schließen

#### 13.9 Uhrzeit / Datum

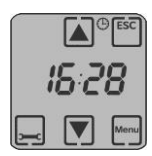

Abb. 41: Uhrzeit / Datum

Menü zur Einstellung der aktuellen Uhrzeit mit den Tasten 🛦 oder 💌.

#### U 9.1 Jahr

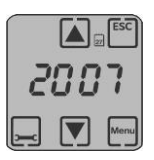

Abb. 42: Jahr

Menü zur Einstellung des aktuellen Jahres mit den Tasten 🛦 oder 💌.

Einstellbereich: 2004 bis 2099.

#### U 9.2 Datum

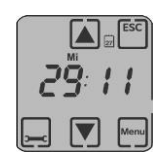

Abb. 43: Datum

Menü zur Einstellung des aktuellen Datums mit den Tasten 🔊 oder 🔽. Die ersten beiden Stellen geben den Tag und die beiden letzten Stellen den Monat an. Der Monat wird bei der Einstellung automatisch mit geändert und kann nicht separat eingestellt werden.

### U 9.3 Automatische Sommer-/Winterzeitumstellung

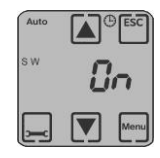

Abb. 44: Automatische Sommer-/Winterzeit

Untermenü zur Einstellung der automatischen Sommer-/Winterzeitumstellung. Funktion ON bedeutet, automatischer Wechsel der Sommer-/Winterzeit. Möchten Sie den Wechsel von Hand ausführen, dann stellen Sie mit den Tasten ▲ oder 💌 die Funktion auf OFF.

### U 9.4 Manuelle Sommer-/Winterzeitumstellung

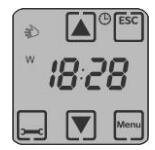

Abb. 45: Manuelle Sommer-/Winterzeitumstellung

Dieses Untermenü erscheint nur, wenn U9.3 auf OFF steht. Mit den Tasten ▲ oder ▼ kann die jeweilige Zeit eingestellt werden. Im Display erscheint dann ein blinkendes S für Sommerzeit oder ein blinkendes W für Winterzeit.

## 14 Warnhinweise

#### 14.1 Windsensor Kabelbruch

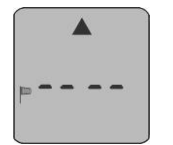

Abb. 46: Windsensor Kabelbruch

Bei Beschädigung des Anschlusskabels des Windsensors wird dieser Defekt im Display dargestellt. Dabei blinkt das Windsymbol, der Einfahrpfeil und die beiden mittleren Segmente. Die Beschattung wird dann unverzüglich eingefahren und für die Zeit des Defekts in der eingefahrenen Position gesichert.

#### 14.2 Windsensor Impulsüberwachung

| ੂ48 <i>ਮ</i> |
|--------------|
| ok           |

Abb. 47: Windsensor Impulsüberwachung

Liefert der aussen montierte Windsensor über die Dauer von 48 Stunden keine Signale mehr, so wird im Display die Uhrzeit ausgeblendet und dafür der Hinweis 48 h und ein blinkendes Windsymbol angezeigt. Diese Anzeige soll Sie darauf hinweisen, dass der Windsensor zu überprüfen ist. Testen Sie durch Anstossen der Windflügel den reibungslosen Lauf. Sollte sich nach dieser Überprüfung die Anzeige nicht geändert haben, so ist ein gefahrloser Betrieb der Beschattung nicht mehr möglich. Dieser Alarm kann aber auch mit der Taste 💌 quittiert werden, erscheint dann aber nach einer Stunde erneut wieder im Display. Setzen Sie die Steuerung dann ausser Betrieb und sichern diese gegen unbeabsichtigten Betrieb.

# 15 Sperren des Touchscreen-Displays

Zu Reinigungszwecken kann das Display über die Sperr-Taste 🗔 (3 Sekunden drücken) gesperrt werden. Um die Sperrung wieder aufzuheben erneut die Sperr-Taste für 3 Sekunden drücken.

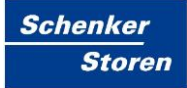

# 16 Stromausfall / Batteriewechsel / Rücksetzen der Steuerung

Im Falle eines Stromausfalls bleiben alle zuvor programmierten Zeiten und Einstellungen bis zu 2 Jahre gespeichert. Während dieser Zeit blinkt das Display innerhalb der ersten 10 Minuten, danach ist das Display für die Zeit des Stromausfalls ohne Anzeige. Nach Wiederkehr der Betriebsspannung zeigt die Steuerung automatisch die aktuelle Uhrzeit an. Sollte während des Netzausfalls ein Einfahr- oder Ausfahr-Befehl anstehen, so wird dieser Fahrbefehl bei Spannungswiederkehr automatisch nachgefahren.

Um einen Batteriewechsel durchführen zu können, ziehen Sie bitte das Bedienteil aus dem Netzteil heraus und entfernen die Batterie auf der Rückseite des Bedienteils. Nach Austausch der Batterie wird automatisch ein Reset der Steuerung durchgeführt und die werkseitig voreingestellten Zeiten geladen, die gesamte von Ihnen vorgenommene Programmierung, inklusive Uhrzeit und Datum wird dann gelöscht.

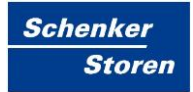

# 17 Problembehandlung

Liste von Fehlermeldungen einschliesslich detaillierter Erklärungen und Vorschläge.

#### Liste der Fehlermeldungen

| Fehler | Erklärung | Vorschlag |
|--------|-----------|-----------|
|        |           |           |
|        |           |           |

Tab. 4: Liste der Fehlermeldungen

# Abbildungsverzeichnis

| Abb. 1: SE100 Touch                                                  | . 1 |
|----------------------------------------------------------------------|-----|
| Abb. 2: Einbau der Steuerung in Unterputzdose Grösse 1 1             | 12  |
| Abb. 3: Anschluss von Sensoren an SE100 Touch1                       | 13  |
| Abb. 4: Anschluss eines Temperaturfühlers an SE100 Touch1            | 14  |
| Abb. 5: Anschluss eines Niederschlagsensors an SE100 Touch1          | 15  |
| Abb. 6: SE100 Touch mit Einzelmotor1                                 | 16  |
| Abb. 7: Ansteuerung von dezentralen Systemen1                        | 16  |
| Abb. 8: Ansteuerung von dezentralen Systemen mit Motorsteuergeräten1 | 17  |
| Abb. 9: Displayanzeigen1                                             | 19  |
| Abb. 10: Betriebsart Automatik2                                      | 24  |
| Abb. 11: Betriebsart Handbetrieb2                                    | 24  |
| Abb. 12: Zeitsteuerung Einfahrt2                                     | 25  |
| Abb. 13: Zeitsteuerung Ausfahrt2                                     | 25  |
| Abb. 14: Automatiksperre                                             | 25  |
| Abb. 15: Start Automatiksperre2                                      | 26  |
| Abb. 16: Ende Automatiksperre2                                       | 26  |
| Abb. 17: Sonnenfunktion2                                             | 26  |
| Abb. 18: Grenzwerteinstellung Ausfahrt2                              | 27  |
| Abb. 19: Ansprechverzögerung Ausfahrt2                               | 27  |
| Abb. 20: Grenzwerteinstellung Einfahrt2                              | 27  |
| Abb. 21: Rückstellverzögerung Einfahrt2                              | 28  |
| Abb. 22: Abbildung 12                                                | 28  |
| Abb. 23: Abbildung 2                                                 | 28  |
| Abb. 24: Rückstellverzögerung Windalarm2                             | 29  |
| Abb. 25: Windsensortyp2                                              | 29  |
| Abb. 26: Windfunktion/Windalarm Display2                             | 29  |
| Abb. 27: Motorlaufzeit Sekunden                                      | 30  |
| Abb. 28: Einstellung Betriebsart IDS                                 | 30  |
| Abb. 29: Wendezeit                                                   | 30  |
| Abb. 30: Tippbetrieb                                                 | 31  |
| Abb. 31: Multifunktionseingang                                       | 31  |
| Abb. 32: FA1                                                         | 31  |
| Abb. 33: FA2                                                         | 32  |

| Abb. 34: FA3                                            |    |
|---------------------------------------------------------|----|
| Abb. 35: FA4                                            | 32 |
| Abb. 36: Rückstellverzögerung des Multifunktionseingang | 33 |
| Abb. 37: FA1 aktiv                                      | 33 |
| Abb. 38: FA2 aktiv                                      | 33 |
| Abb. 39: FA3 oder FA4 aktiv                             | 33 |
| Abb. 40: Dachfensterfunktion                            | 34 |
| Abb. 41: Uhrzeit / Datum                                | 34 |
| Abb. 42: Jahr                                           | 34 |
| Abb. 43: Datum                                          | 34 |
| Abb. 44: Automatische Sommer-/Winterzeit                | 35 |
| Abb. 45: Manuelle Sommer-/Winterzeitumstellung          | 35 |
| Abb. 46: Windsensor Kabelbruch                          |    |
| Abb. 47: Windsensor Impulsüberwachung                   |    |

# Tabellenverzeichnis

| Tab. 1: Technische Daten SE100 Touch  | 11 |
|---------------------------------------|----|
| Tab. 2: Details Displayanzeige        | 20 |
| Tab. 3: Werkeinstellungen SE100 Touch | 23 |
| Tab. 4: Liste der Fehlermeldungen     |    |

# Literatur- /Quellenverzeichnis

[1] Nachname, Vorname: Titel. In: Veröffentlichungsort, Ausgabe, Erscheinungsort Erscheinungsjahr, S.XY.

# Abkürzungsverzeichnis

| Abkürzung | Begriff                                         |
|-----------|-------------------------------------------------|
| EES       | Einfach-End-Schalter unten                      |
| DES       | Doppel-End-Schalter unten (mit Arbeitsstellung) |

# Index

| Abkürzungsverzeichnis          | 44 |
|--------------------------------|----|
| Allgemeines                    | 9  |
| Anschluss Motorsteuergeräte    | 16 |
| Anschluss Sensoren             | 13 |
| Anschlusspläne                 | 13 |
| Automatiksperre                | 25 |
| Batteriewechsel                |    |
| Bestimmungsgemäße Verwendung   | 8  |
| Dachfensterfunktion            | 34 |
| Displayanzeigen                | 19 |
| Grundeinstellungen             | 24 |
| Hand- und Automatikbetrieb     | 24 |
| Inbetriebnahme                 | 18 |
| Index                          | 45 |
| Info-Taste                     | 24 |
| Installation                   | 12 |
| Kontakt                        | 8  |
| Literatur- /Quellenverzeichnis | 43 |
| Motorlaufzeit                  | 30 |
| Multifunktionseingang          | 31 |
| Problembehandlung              | 39 |
| Programmiermenü                | 21 |
| Programmierung                 | 25 |
| Rücksetzen der Steuerung       |    |
| Sicherheitshinweise            | 10 |
| Sonnenfunktion                 | 26 |
| Sperren des Displays           | 37 |
| Stromausfall                   |    |
| Technische Daten               | 11 |
| Uhrzeit / Datum                | 34 |
| Vorwort                        | 7  |
| Warnhinweise                   |    |
| Werkseitige Einstellungen      | 23 |
| Windfunktion                   | 28 |
| Zeitsteuerung Ausfahrt         | 25 |
| Zeitsteuerung Einfahrt         | 25 |